# 電子領標操作說明

1. 前置作業:先取得【電子領標繳費需要之帳密】

2. 領標作業: 查詢標案-開始領標-繳費-文件下載-列印領標憑據

## 1. 前置作業:先取得【電子領標繳費需要之帳密】

### 方法1

- 點選購買全新點數卡,購買、開卡及儲值皆在網頁左側進行。
- 繳費完畢後請注意頁面說明,並記好您的帳號及密碼
- 若購買順序不明瞭,請電洽中華電信Hinet24小時免費客服電話: 0800-080-412

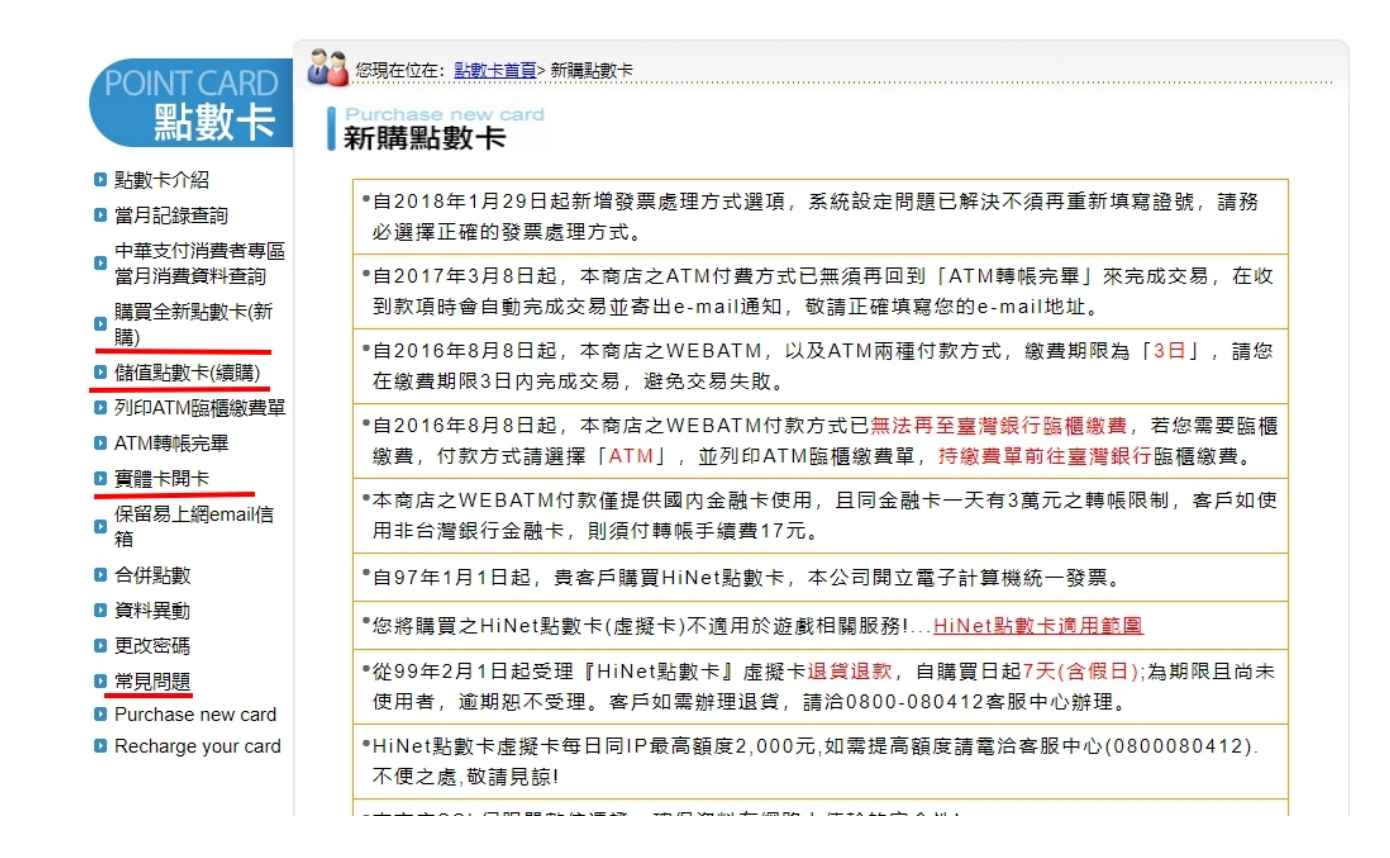

# 1. 前置作業:先取得【電子領標繳費需要之帳密】

### 方法2

- 如果您是HiNetADSL用戶,可以找出您中華電信ADSL申請核可資料,即可找到 HN後面的8個數字,密碼是用戶自行設定。儲值連結
- 系統使用費20元 將併入下期中華電信寬頻用戶帳單收費。
- 若以上仍有疑問,請電洽電子採購網24小時免費客服電話: 0800-080-512

| <b>政府採購</b><br>(請用 HiNet 點數卡頭                                                                                                    | 中文 Englist<br>電子領標繳費<br>或中華電信寬頻用戶帳號)                                                                                                    |
|----------------------------------------------------------------------------------------------------|----------------------------------------------------------------------------------------------------|
| HiNet點數卡或ADSL帳號: HN<br>用戶密碼:                                                                                                    | 驗證                                                                                                    |
| HINGELS(後,今355)<br>1.485 - 101-101 559 - 525-11<br>2.4 - 1223 - 1223 - 123 - 123 | ADSL帳號密碼卡背面>> ===================================                                                                                       |
|                                                                                                    | R / 244:         8 ******           R / 244:         8 ******           R / 244:         9 *******           R / 244:         9 ******* |

## 2. 領標作業: 查詢標案

- 完成以上開卡或儲值作業後,至<u>政府採購網</u>。
- 點選左側常用查詢-標案查詢。

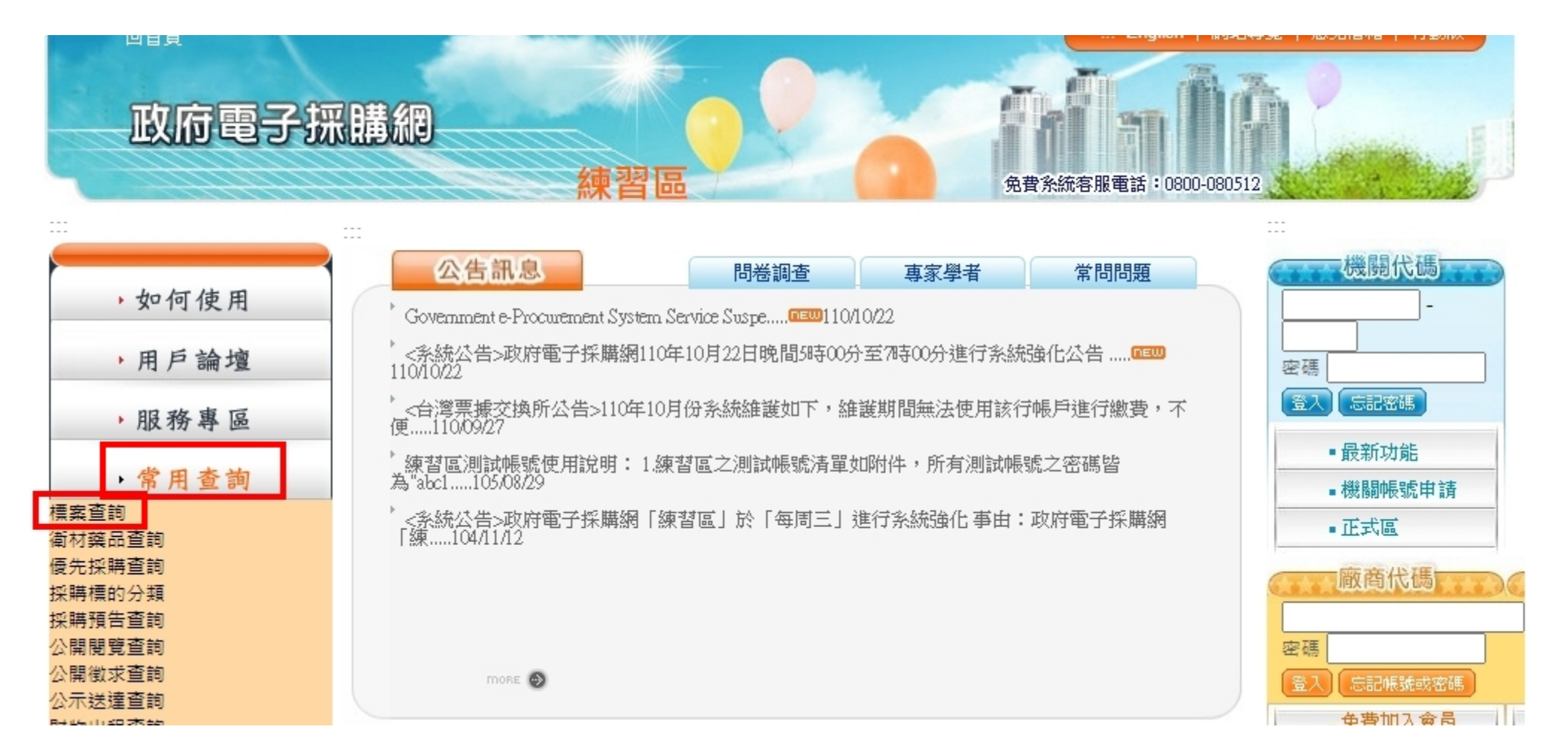

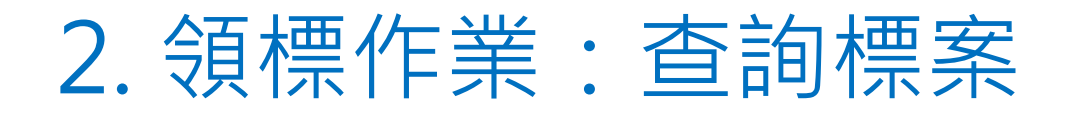

• 輸入對應條件後點選查詢

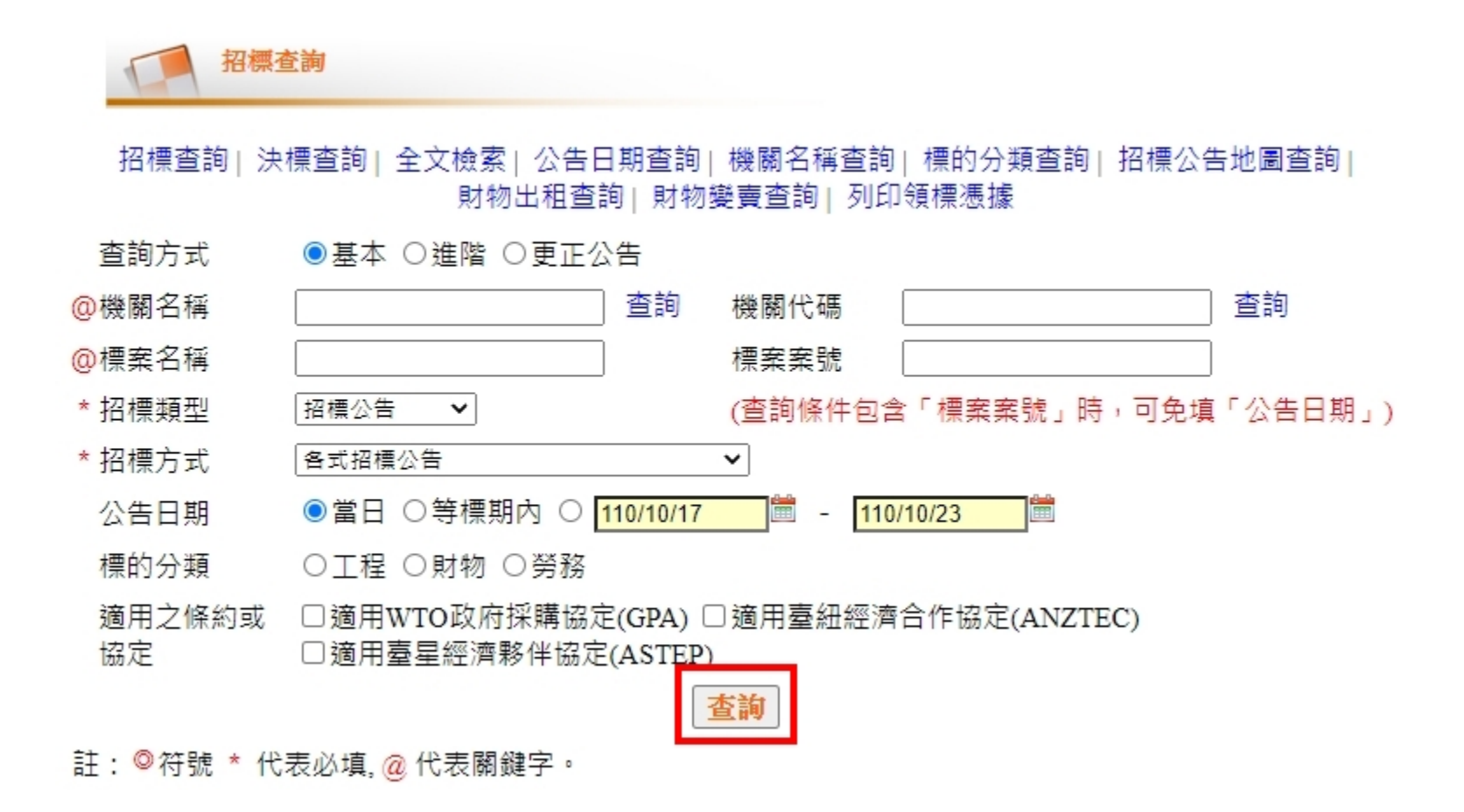

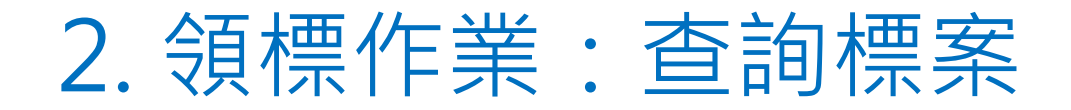

• 點選欲投標之標案名稱

| <ul> <li></li></ul> |          |                                                            |           |                                                                                                    |          |           |           |          |         |
|---------------------|----------|------------------------------------------------------------|-----------|----------------------------------------------------------------------------------------------------|----------|-----------|-----------|----------|---------|
|                     |          |                                                            |           |                                                                                                    |          |           |           | ₿友       | 善列印     |
| 項次                  | 機關<br>名稱 | 標案案號<br>標案名稱                                               | 傳輸<br>次數  | 招標<br>方式                                                                                                    | 採購<br>性質 | 公告<br>日期  | 截止<br>投標  | 預算<br>金額 |         |
| 1                   | 測試機關一    | A6832888<br>test000                                        | <u>01</u> | 選擇性招<br>標(個案)                                                                                                    | 財物類      | 110/10/22 | 110/10/26 |          | 500,000 |
| 2                   | 測試機關一    | A6832656<br>test000                                        | <u>01</u> | 公開取得<br>電子報價<br>單                                                                                                    | 財物類      | 110/10/22 | 110/10/26 |          | 500,000 |
| 3                   | 測試機關一    | T110102701<br>[ <u>非演練承辦人請勿開標或異</u><br>動] <u>廁所整修工程採購案</u> | <u>01</u> | 公開取得<br>電子報價<br>單                                                                                                    | 工程類      | 110/10/22 | 110/10/27 |          | 954,000 |
| 4                   | 測試機關一    | 1020_04 (更正公告)<br>110辦公室清潔案                                | <u>01</u> | 公開招標                                                                                                    | 勞務類      | 110/10/22 | 110/11/01 |          | 800,000 |
| 5                   | 測試機關一    | 1020-16 ( <mark>更正公告)</mark><br><u>買東西</u>                 | <u>01</u> | 公開招標                                                                                                    | 財物類      | 110/10/22 | 110/11/01 |          | 800,000 |
|                     |          |                                                            |           | and the second second se |          |           |           |          |         |

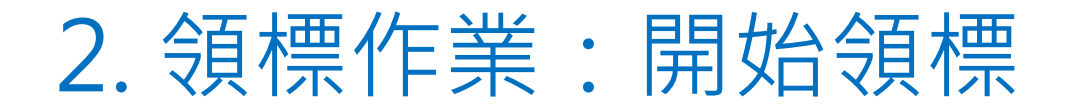

• 點選電子領標

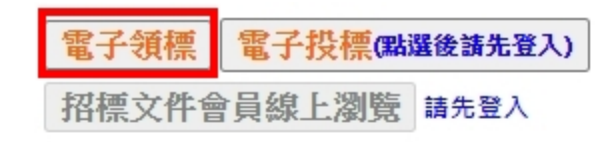

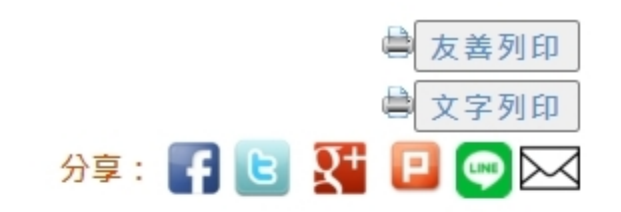

#### 選擇性招標(個案)公告

#### 公告日:110/10/22

| 機關資料 | 機關代碼   | 9.99              |
|------|--------|-------------------|
|      | 機關名稱   | 測試機關一             |
|      | 單位名稱   | 資訊管理處/資訊服務測試中心    |
|      | 機關地址   | 104臺北市中山區XXXYYYYY |
|      | 聯絡人    | 林陽光               |
|      | 聯絡電話   | (03)8888888分機1234 |
|      | 傳真號碼   | (03)8888881       |
|      | 電子郵件信箱 | uuu2xxx@gmail.com |

## 2. 領標作業: 繳費

• 點選招標文件下載(未繳費)

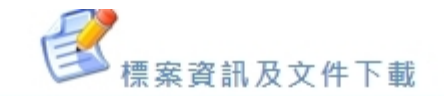

| 標案資訊                    |                                                            |                        |  |  |
|-------------------------|------------------------------------------------------------|------------------------|--|--|
| 機關名稱                    | 測試機關一                                                      |                        |  |  |
| 標案案號                    | A6832888                                                   |                        |  |  |
| 標案序號                    | 01                                                         |                        |  |  |
| 標案名稱                    | test000                                                    |                        |  |  |
| 是否提供電子領標                | 是<br>機關文件費(機關實收)<br>系統使用費<br>文件代收費<br>總計<br>機關文件費指定收款機關單位: | 0元<br>20元<br>0元<br>20元 |  |  |
| 文件下載程式下載及安裝             |                                                            |                        |  |  |
| 招標文件下載(未繳費) 招標文件下載(已繳費) |                                                            |                        |  |  |
| 招標                      | 招標文件下載(未繳費) 招標文件下載(已繳費)                                    |                        |  |  |

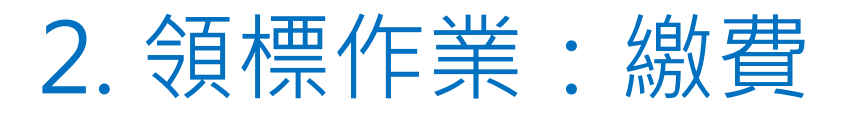

• 輸入HN及密碼後,點選驗證

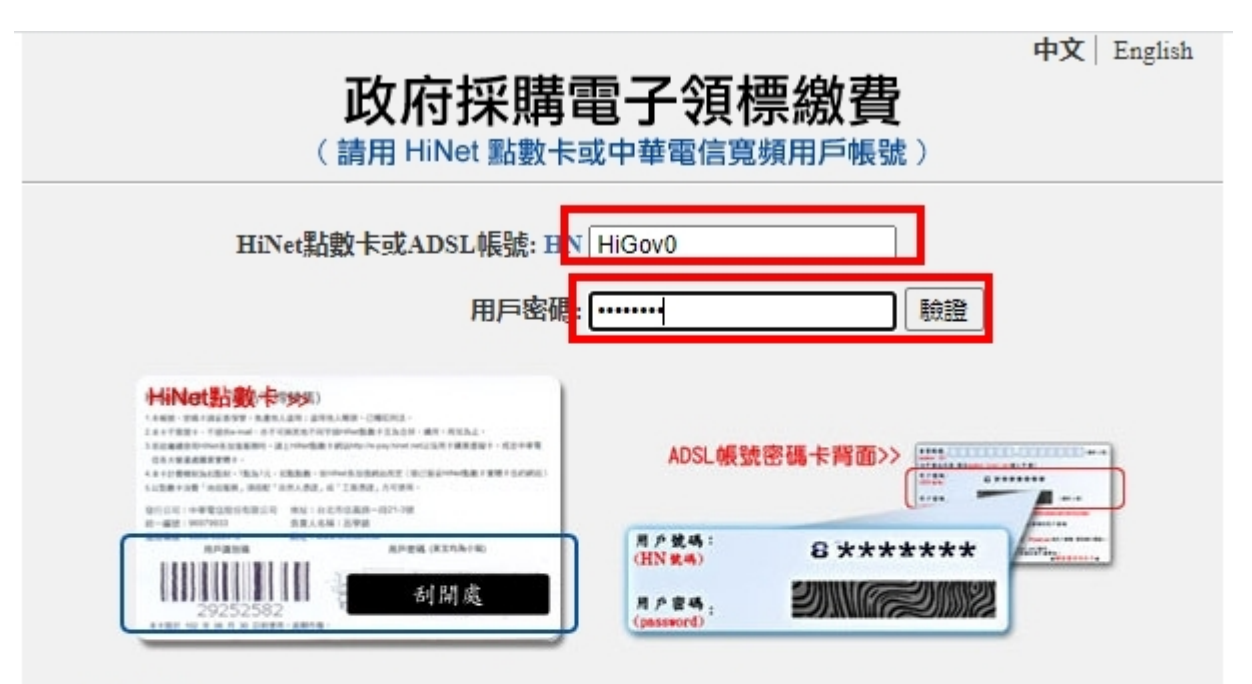

#### 注意事項:

- HiNetADSL用戶:請輸入HN後面的8個數字與密碼。
   例如:您的ADSL連線帳號為12345678@hinet.net,則您的HN為12345678
- 帳號與密碼請注意英文大小寫的差異

中華電信數據通信分公司地址:台北市信義路一段21號

全區24小時免費服務電話:0800-080-412

本網站採用SSL加密方式傳送,您的密碼安全無慮

2. 領標作業: 文件下載

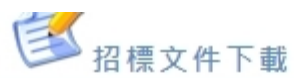

點選取得領標憑據及簡易下載
 (請務必記得儲存位置)

#### ※請記住綠色框之<u>補發密碼</u> 補發憑證時需要使用

| r 70                                    | 《芯·马·以龙·王·刘二·国/J/云中进译来中《望/J/云王·戴文·王                                                                                                    |                                                                                                    |  |  |  |  |
|-----------------------------------------|----------------------------------------------------------------------------------------------------|----------------------------------------------------------------------------------------------------|--|--|--|--|
|                                         | 方法1- 領標下載(透過程式下載)                                                                                                    | 方法 2 - 簡易下載(透過網頁下載)                                                                                                    |  |  |  |  |
| 9 一 一 9 一 9 一 9 一 9 一 9 一 9 一 9 一 9 一 9 | <ul> <li>檢測結果:</li> <li>▶ 尚未安裝Java執行環境(JRE)。</li> <li>▶ 尚未安裝JRE或所安裝JRE版本過舊;請下載並<br/>安裝1.5(5.0)版以上的JRE。</li> <li>安裝Java程式</li> </ul> 本方法進行文件下載時可一併取得電子領標憑據;<br>但您仍可透過方法2的「取得領標憑據」按鍵,手<br>動下載電子領標憑據存於你想儲存的位置,並建議<br>與領標文件儲存於相同目錄下,例如 C:\電子領標<br>儲存區\。 | <ul> <li>免安裝任何程式。</li> <li>步驟1:取得領標憑據</li> <li>1.取得電子領標憑據時,請存於你想儲存的位置,並建議與領標文件儲存於相同目錄下,<br/>例如 C:\電子領標儲存區\;並請牢記</li> <li>7B689A<br/>密碼,以備領標憑據補發時使用。</li> <li>2.取得電子領標憑據後,如需列印書面電子領<br/>標憑據,可點選「首頁 &gt; 常用查詢 &gt; 標案查<br/>詢 &gt; 列印領標憑據」。</li> </ul> |  |  |  |  |
| 每<br>或                                  | 每1個電子領標只能作為1家廠商投標之用,如作為2家或以上廠商投標之用,會被認為有異常關聯之情形,<br>或涉及借牌或出借牌照等之違反規定行為。                                                                                                    |                                                                                                    |  |  |  |  |
| 下載文件                                    | 進行文件下載<br>初次執行下載程式時,勾選「始終信任此發行人的<br>內容」後,再點選「執行」。(此步驟可同時取<br>得領標憑據;置於"C:\電子領標儲存區\"之標案所<br>在目錄)                                                                                                    | <b>步驟2:簡易下載</b><br>(此步驟透過網員下載招標文件)                                                                                                    |  |  |  |  |

文件下載執行步驟

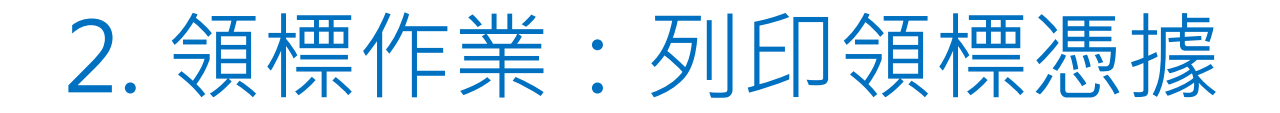

- 點選左側服務專區-列印領標憑據
- 按下選擇檔案,並選擇上一步驟儲存的憑證,選好後點選確認送出

| • 如何使用                                     | 刻印領標憑據                                                |
|--------------------------------------------|-------------------------------------------------------|
| <ul> <li>▶ 用戶論壇</li> <li>▶ 服務專區</li> </ul> | 選擇領標電子憑據檔案 選擇檔案 9.99_A6832888_01.tkn                  |
| 電子公報                                       | 註:◎廠商於領標繳費後系統所提供之「電子憑據」,可供審/開標人員查驗,其副檔名為.tkn或.tkn.xml |
| 問題檢索<br>熱門問答集                              | 確認送出                                                  |
| 請求協助<br>訂閱電子報                              |                                                       |
| 列印領標憑據                                     |                                                       |
| ,常用查詢                                      |                                                       |

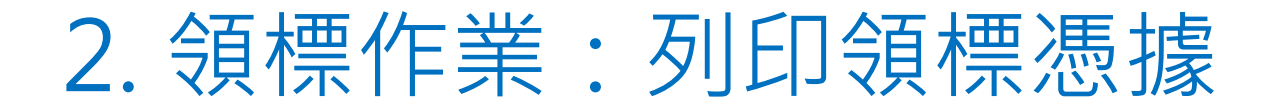

• 點選友善列印

|        |              |                     | 82 |
|--------|--------------|---------------------|----|
| 電子憑據資料 | 機關代碼         | 9.99                |    |
|        | 機關名稱         | 測試機關一               |    |
|        | 標案案號         | A6832888            |    |
|        | 公告序號         | 01                  |    |
|        | 標案名稱         | test000             |    |
|        | 領標電子憑據序<br>號 | 9130000000000019454 |    |
|        | 使用者IP        | 61.231.192.183      |    |

差列印

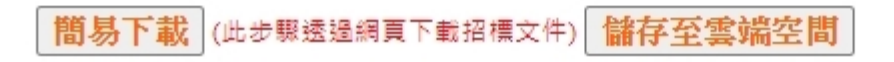